1-)Telefonunuzun wi-fi kısmındaki "eduroam" ağını seçiniz.

2-) EAP yönetimini PEAP , aşama 2 için kimlik doğrulamasını MSCHARPV2, CA sertifikasını DOĞRULAMA olarak seçin.

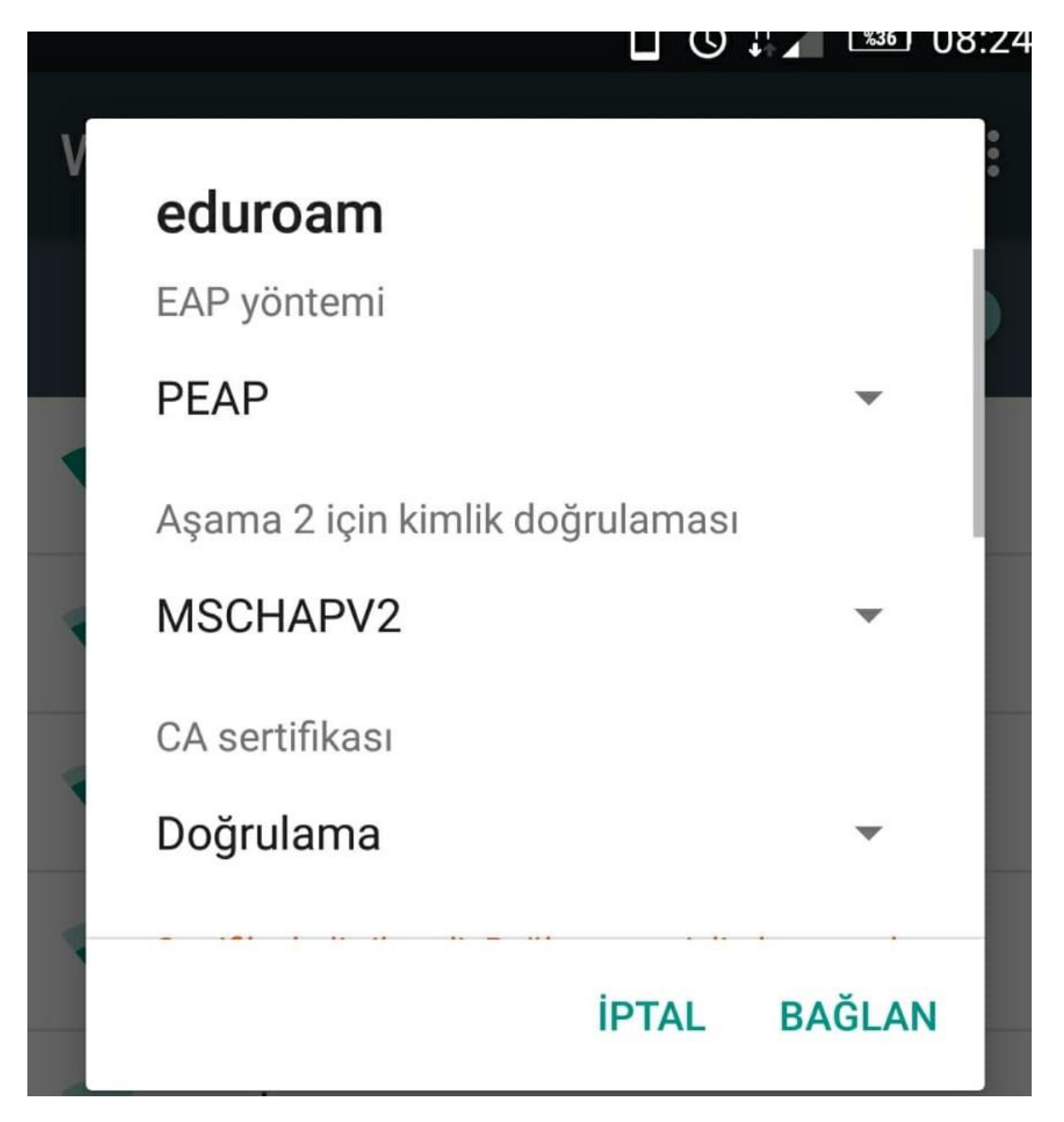

3-)Kimlik alanına Öğrenci Numaranızı ve şifre alanına TC Kimlik Numaranızı giriniz ve bağlan diyiniz. Bağlantınız sağlanmış olacaktır.

Not:Anonim Kimlik kısmı boş kalacak!

| eduroam                                                        |
|----------------------------------------------------------------|
| Sertifika belirtilmedi. Bağlantınız gizli olmayacak.<br>Kimlik |
| Öğrenci Numarası                                               |
| Anonim kimlik                                                  |
| Şifre                                                          |
| ••••••••••••••••••••••••••••••••••••••                         |
| İPTAL BAĞLAN                                                   |
| AirTies RT-206                                                 |